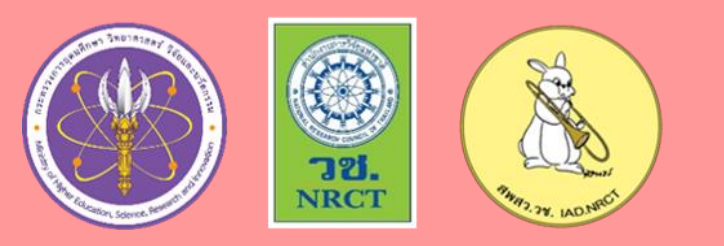

เล่มที่ 1

# ี้คู่มือการลงทะเบียน OpenID

### ้ผ่านระบบพิสูจน<sup>์</sup>และยืนยันตัวตนทางดิจิทัล (Digital ID)

สำหรับผู้ใช้งาน

## ระบบการดำเนินการตาม พ.ร.บ. สัตว์เพื่องานทางวิทยาศาสตร์

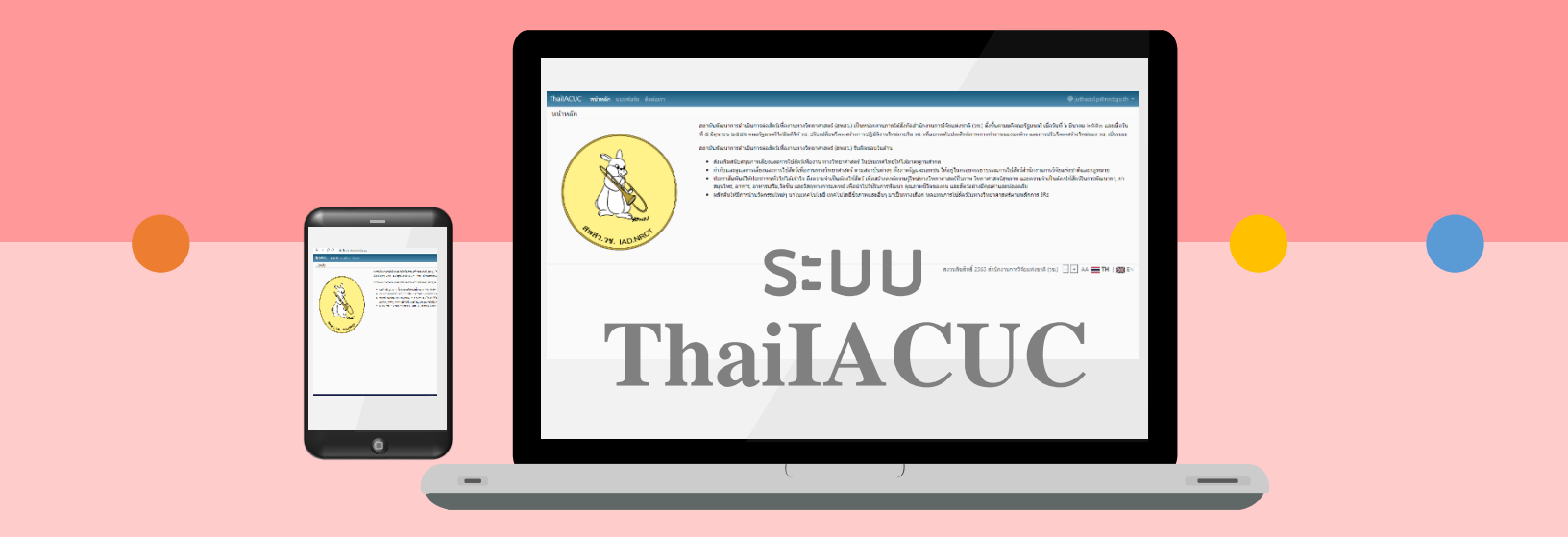

สำนักงานการวิจัยแห่งชาติ (วช.) สถาบันพัฒนาการดำเนินการต่อสัตว์เพื่องานทางวิทยาศาสตร์ (สพสว.)

เดือนกันยายน 2565

#### การลงทะเบียน OpenID ผ่านระบบพิสูจน์และยืนยันตัวตนทางดิจิทัล (Digital ID)

**บัญชีผู้ใช้งาน OpenID** คือ บัญชีผู้ใช้ (Username) และรหัสผ่าน (Password) ที่ใช้ในการเข้าถึงข้อมูล และระบบการให้บริการอิเล็กทรอนิกส์ (e-Service) ของหน่วยงานภาครัฐ เช่น การขออนุญาตด้านอาหาร การขอ อนุญาตเปิดร้านขายยา การขออนุญาตจดแจ้งเครื่องสำอาง เป็นต้น

**การลงทะเบียน OpenID** คือ ผู้ที่จะเข้าใช้งานระบบลงทะเบียนบัญชีข้อมูลภาครัฐ ต้องทำการลงทะเบียน OpenID ซึ่งเป็นระบบพิสูจน์และยืนยันตัวตนทางดิจิทัล (Digital ID) ของสำนักงานพัฒนารัฐบาลดิจิทัล (องค์การ มหาชน) (สพร.)

บริการพิสูจน์และยืนยันตัวตนทางดิจิทัล (Digital ID) คือ บริการที่ประชาชนหรือเจ้าหน้าที่ของรัฐ สามารถเข้าถึงระบบเทคโนโลยีสารสนเทศต่าง ๆ ของหน่วยงานภาครัฐ ไม่ว่าจะเป็นระบบบริการอิเล็กทรอนิกส์ ภาครัฐ (e-Service) หรือระบบงานภายในของภาครัฐ (Back Office) แบบรวมศูนย์ (Single Sign-On: SSO) ก็ตาม กล่าวคือ ผู้ใช้งานสามารถลงชื่อเข้าใช้งานระบบ (Log in) เพียงครั้งเดียวผ่านบริการพิสูจน์และยืนยันตัวตน ทางดิจิทัล (Digital ID Service) ก็สามารถเข้าใช้งานระบบได้หลาย ๆ ระบบโดยไม่ต้องลงชื่อเข้าใช้งานซ้ำอีก ซึ่งบริการดังกล่าวจะมีการควบคุมและรักษาความปลอดภัยด้วยมาตรการที่เหมาะสม

- สำหรับผู้ใช้งานที่ได้เคยสร้างบัญชีผู้ใช้งาน (OpenID) ไว้แล้ว สามารถข้ามขั้นตอนนี้ไปได้ และ ลงชื่อเข้าระบบการดำเนินการตาม พ.ร.บ. สัตว์เพื่องานทางวิทยาศาสตร์ หรือระบบ ThailACUC ด้วย Digital ID
- สำหรับผู้ใช้งานที่ไม่เคยสร้างบัญชีผู้ใช้งาน (OpenID) สามารถลงทะเบียน OpenID เพื่อใช้งาน ระบบการดำเนินการตาม พ.ร.บ. สัตว์เพื่องานทางวิทยาศาสตร์ หรือระบบ ThailACUC ดังนี้

#### 1. การเตรียมข้อมูลเพื่อการลงทะเบียน OpenID

- 1) หมายเลขบัตรประจำตัวประชาชน
- 2) ชื่อ นามสกุล
- 3) วัน / เดือน / ปี เกิด
- 4) รหัสเลเซอร์โค้ดหลังบัตรประจำตัวประชาชน
- 5) Username ตามที่ท่านต้องการใช้งาน
- 6) Password ตามที่ท่านต้องการใช้งาน
- 7) หมายเลขโทรศัพท์มือถือของท่าน
- 8) อีเมลของท่าน

#### 2. ขั้นตอนการลงทะเบียน OpenID ผ่านระบบพิสูจน์และยืนยันตัวตนทางดิจิทัล (Digital ID)

1) ผู้ใช้งานเข้าถึงระบบการดำเนินการตาม พ.ร.บ. สัตว์เพื่องานทางวิทยาศาสตร์ หรือระบบ ThailACUC ได้ที่เว็บไซต์ https://thaiiacuc.nrct.go.th/ ดังแสดงในภาพที่ 1

| Thai IACUC หน้าหลัก ติดต่อเรา e-Service 🎽 จดแจ้ง/แจ้ง 🎽                                                                                                    |                                                                   |
|----------------------------------------------------------------------------------------------------|-------------------------------------------------------------------|
| ระบบการดำเนินการดาม พ.ร.บ. สัตว์เพื่องานทางวิทยาศาสตร์ (ระบบ ThailACUC)                                                                                                    |                                                                   |
|                                                                                                    |                                                                   |
| สถาบันพัฒนาการดำเนินการต่อสัตว์เพื่องานทางวิทยาศาสตร์ (สพสว.) เป็นหน่วยงานภายได้สังกัดส่านักงานการวิจัยแห่งชาติ (วช.) ตั้งขึ้นตามมติคณะรัฐมนตรี เมื่อวันที่ \<br>รัฐมนตรีได้มีมติให้ วช. ปรับเปลี่ยนโครงสร้างการปฏิบัติงานไหม่ภายใน วช. เพื่อยกระดับประสิทธิภาพการทำงานขององค์กร และการปรับโครงสร้างไหม่ของ วช. เป็นระย                                                                                                    | อ มีนาคม ๒๕๕๐ และเมื่อวันที่ ๕ มิถุนายน ๒๕๕๖ คณะ<br>ะ             |
| สถาบันพัฒนาการดำเนินการด่อสัตว์เพื่องานทางวิทยาศาสตร์ (สพสว.) รับผิดชอบในด้าน                                                                                                    |                                                                   |
| <ul> <li>ส่งเสริมสนับสนุนการเลี้ยงและการใช้สัตว์เพื่องาน ทางริทยาศาสตร์ ในประเทศใทยให้ได้มาตรฐานสากล</li> <li>กำกับและดูแลการเลี้ยงและการใช้สัตว์เพื่องาน ทางริทยาศาสตร์ ในประเทศใทยให้ได้มาตรฐานสากล</li> <li>กำกับและดูแลการเลี้ยงและการใช้สัตว์เพื่องานทางริทยาศาสตร์ แม่สถาบันต่างๆ ทั้งภาครัฐและเอกชน ให้อยู่ในกรอบจรรยาบรรณการใช้สัตว์สำนักงานการวิจัยแ</li> <li>ประชาสัมพันธ์ให้ประชาชนทั่วไปได้เข้าใจ ถึงความจำเป็นต่องใช้สัตว์ เพื่อสร้างองค์ความรู้ใหม่ทางริทยาศาสตร์ชีวภาพ ริทยาศาสตร์สุขภาพ และความจำเป็นต่อง<br/>เสริม,วัคขึ้น และวัสดุทางการแพทย์ เพื่อน่าไปใช้ในกรพัฒนา คุณภาพชีวิตของคน และสัตว์อย่างมีคุณด่าและปลอดภัย</li> <li>ผลักดันให้มีการนำนวิชกรรมใหม่ๆ นาโนเทตโนโลยีชีวภาพและอื่นๆ มาเป็นทางเลือก ทดแทนการใช้สัตว์ในทางริทยาศาสตร์ตามหลักการ 3Rs</li> </ul> | ห่งชาติและกฎหมาย<br>ใช้สัตร์ในการพัฒนายา, ยาสมุนไพร, อาหาร, อาหาร |
| 💼 เข้าสู่ระบบ (เฉพาะเจ้าหน้าที่ สพสว.)                                                                                                    | สงวนลิขสิทธิ์ 2565 สำนักงานการวิจัยแห่งชาติ (วช.)                 |
|                                                                                                    |                                                                   |

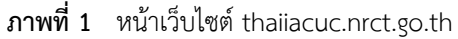

2) สำหรับผู้ที่ประสงค์จะขอรับใบอนุญาตใช้-ผลิตสัตว์เพื่องานทางวิทยาศาสตร์ **O**ให้คลิกปุ่ม
 "e-Service" ทั้งนี้ หากท่านประสงค์จะยื่นคำขอรับใบอนุญาตใช้สัตว์เพื่องานทางวิทยาศาสตร์ **O**ให้คลิกที่
 "ใบอนุญาตใช้สัตว์ฯ (U)" และหากท่านประสงค์จะยื่นคำขอรับใบอนุญาตผลิตสัตว์เพื่องานทางวิทยาศาสตร์
 **B**ให้คลิกที่ "ใบอนุญาตผลิตสัตว์ฯ (P)" ดังแสดงในภาพที่ 2

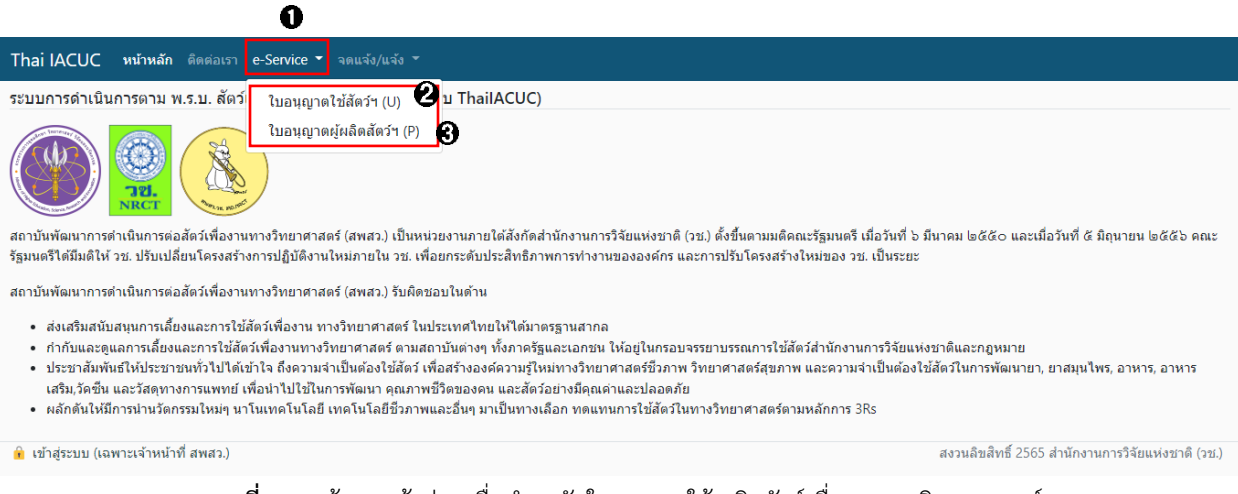

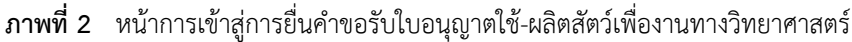

การเข้าใช้งานระบบการดำเนินการตาม พ.ร.บ. สัตว์เพื่องานทางวิทยาศาสตร์ (ระบบ ThailACUC)
 ด้วยการลงทะเบียนผู้ใช้บนระบบ OpenID ผ่านระบบพิสูจน์และยืนยันตัวตนทางดิจิทัล (Digital ID) **ป**ให้คลิกปุ่ม
 "ลงชื่อเข้าใช้งานด้วย Digital ID/ ลงทะเบียน" ดังแสดงในภาพที่ 3

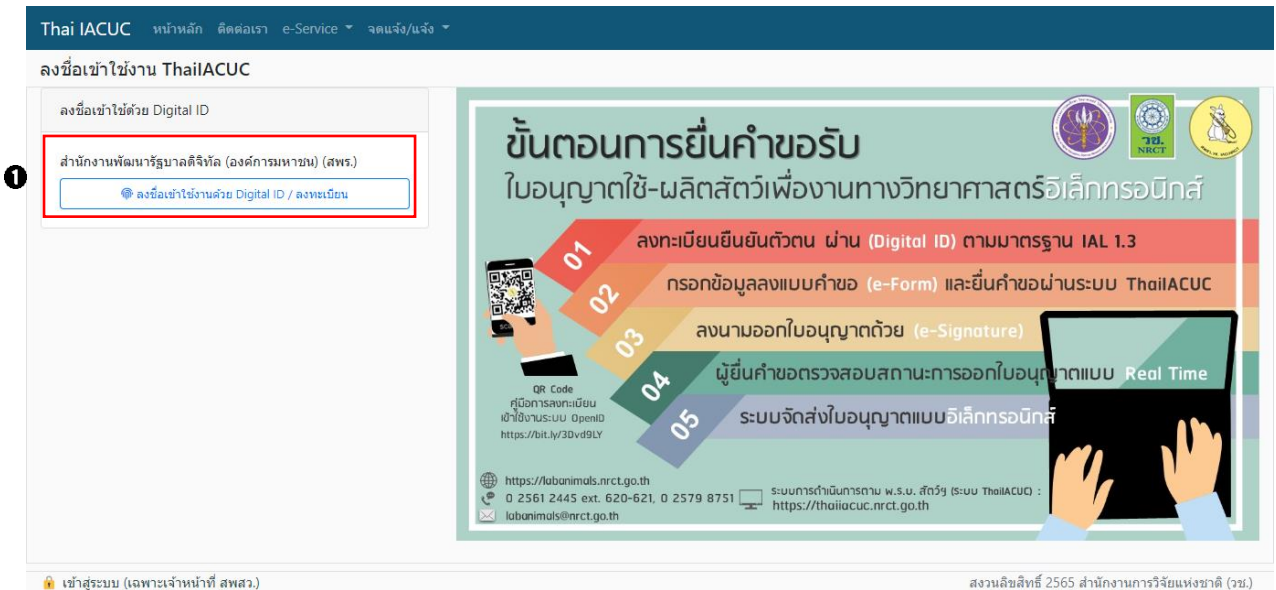

ภาพที่ 3 หน้าการเข้าสู่การลงทะเบียน OpenID ผ่านระบบพิสูจน์และยืนยันตัวตนทางดิจิทัล (Digital ID)

3.1) <u>สำหรับผู้ใช้งานที่ได้เคยสร้างบัญชีผู้ใช้งาน (OpenID) ไว้แล้ว</u> ให้กรอกข้อมูล (บัญชีผู้ใช้งาน และ รหัสผ่าน) จากนั้น **0**คลิกปุ่ม "เข้าสู่ระบบ" ดังแสดงในภาพที่ 4

 3.2) <u>สำหรับผู้ใช้งานที่ไม่เคยสร้างบัญชีผู้ใช้งาน (OpenID)</u> ให้เลือกเมนู **2** "ลงทะเบียน" ดังแสดงใน ภาพที่ 4 และให้ดำเนินการต่อในข้อที่ 4

|       | Digital ID<br>ลงชื่อเข้าใช้งาน                                                                   |  |
|-------|--------------------------------------------------------------------------------------------------|--|
|       | ระบบการดำเนินการตาม พ.ร.บ. สัตว์เพื่องานทาง<br>อิพาครองศร (เขาพ. The WCUC)                       |  |
|       | ังของหาสหร (ระบบ i กลเดLOL)<br>ปัญชีผู้ใช้งาน<br>ระบุบัญชีผู้ใช้งาน / เลขประจำตัวประชาชน / อีเมล |  |
|       | <b>รหัสผ่าน</b><br>ระบุรทัสผ่าน 🧿                                                                |  |
|       | 0 ເຈັກສູ່ຈະບບ                                                                                    |  |
|       | ยกเลิก<br>ถืมรหัสผ่าน ? <b>2 ลงทะเบียน</b>                                                       |  |
|       | ติดต่อเรา ข้อกำหนดและเงื่อนไขฯ ความเป็นส่วนตัว                                                   |  |
| © 256 | 5 ตามพระราชบัญญัติสัชสัทธี 2537 สำนักงานพัฒนารัฐบาลตัจทัส (องค์การมหาชน) (สทร.)                  |  |

4) อ่านข้อตกลงและเงื่อนไขการใช้บริการพิสูจน์และยืนยันตัวตนทางดิจิทัล จากนั้น ปิคลิก
 ข้าพเจ้าได้อ่านและยินยอมให้ผูกพันตามเงื่อนไขภายใต้ข้อตกลงการให้บริการนี้ และ 2 คลิกปุ่ม "ยินยอม"

 ดังแสดงในภาพที่ 5

| ลงทะเบียน<br>One account. All of Services.                                                                                                    |                                                                                                    |                                                                                                    |                                                                                                    |                                                                                                    |
|----------------------------------------------------------------------------------------------------|----------------------------------------------------------------------------------------------------|----------------------------------------------------------------------------------------------------|----------------------------------------------------------------------------------------------------|----------------------------------------------------------------------------------------------------|
| (3) ข้อตกลงการใช้บริการ                                                                                                    | พิสูงน์ตัวดน                                                                                                    | กรอกข้อมูลผู้ลงทะเบียน                                                                                                    | ป็นยันเบอร์โทรศัพท์มือถือ                                                                                                    | 😅                                                                                                    |
|                                                                                                    | ข้อตกลงและเงื่อา                                                                                                    | นไขการใช้บริการพิสูจน์และเ                                                                                                    | ยืนยันตัวตนทางดิจิทัล                                                                                                    |                                                                                                    |
| บริการพิสูจน์และยืนยั<br>เป็นระบบบริการอิเล็กหรอนิกล์<br>ลงซื่อเข้าใช้งานระบบ (Log in)<br>ใช้งานซ้ำอีก ซึ่งบริการดังกล่าว<br>ซึ่งในข้อตกลงการให้บริการนี้<br>"ผู้ให้บริการ" หมายความถึง ผู้<br>"บริการ" หมายความถึง ผู้<br>"บริการ" หมายความถึง ผู้<br>"บริการ" หมายความถึง ผู้<br>"บริการ" หมายความถึง บริการ<br>ผู้ใช้บริการและผู้ใช้บริการได้ตก<br>1. ผู้ใช้บริการจะต้องให้ข้อมู<br>หรือรายละเอียดที่เกี่ยวที่<br>บริการมีสิทธิที่จะยกเลิก<br>3. ในการให้เจ็กรายางกรด | นตัวตนทางผิจิทัล คือ บริการที่ประ<br>ภาครัฐ (c-Service) หรือระบบงาา<br>เพียงครั้งเดียวผ่านบริการพิสูจน์แส<br>งะมีการควบคุมและรักษาความปล<br>ห้<br>กับกาบพัฒนารัฐบาลผิจิทัล<br>เลงกันโดยมีร้อความดังต่อไปนี้<br>เองกันโดยมีร้อครายละเอียดที่เกี่ยวขั<br>เองกันผู้ใช้บริการไม่ชัดเจน ไม่ถูกดั<br>บัญชีของผู้ใช้บริการโดยมีพักด้องบ<br>ไปที่ขอกรรดร์ต่องทั่าการโมยัทด้องบ | ะขาขนหรือเจ้าหน้าที่ของรัฐสามารถเข้าอี<br>มภายในของภาครัฐ (Back Office) แบบ<br>ละยืนขัมด้วดนทางดิจิทัล (Digital ID Ser<br>อดภัยด้วยมาตรการที่เหมาะสม<br>การมหาชน)<br>ตนทางดิจิทัล<br> | โงระบบเทคโนโลยีสารสนเทคต่าง ๆ ของห<br>รวมศูนย์ (Single Sign-On: SSO) ก็ตาม ก<br>rvice) ก็สามารถเข้าใช้งานระบบได้หลาย ฯ<br>มัครใช้บริการจะไม่เสียค่าใช้ง่ายใด ๆ ทั้งป<br>ประโยชน์แก่การใช้บริการ หากผู้ให้บริการเ<br>ะให้ช้อมูลนั้นด้วยความสมัครใจหรือความก<br>ประจำตัวประชาวณ 13 หลัก ตามที่ผู้ให้ | ห่วยงานภาครัฐ ไม่ว่าจะ<br>กล่าวคือ ผู้ใช้งานสามารถ<br>ๆ ระบบโดยไม่ต้องลงชื่อเข้า<br>ปวง ทั้งนี้ ผู้ใช้บริการ<br>ตรวจพบว่าข้อมูลส่วนตัว<br>ประมาทเลินเล่อก็ตาม ผู้ให้<br>เวิการกำหบด |
| <ol> <li>ห้ามมิให้แอบอ้างหรือกร<br/>การฝ่าฝืนดังกล่าว ต้องร้</li> <li>ผู้ใช้บริการจะต้องยินขอ:</li> <li>ผู้ให้บริการจะต้องยินขอ:</li> <li>ผู้ให้บริการจะต้องรักษาก่</li> <li>ผู้ใช้บริการจะต้องรักษาก่</li> </ol>                                                                                                    | ง<br>ร้าการได ๆ อันเป็นการละเมิดสิบ<br>บโทษตามที่กฎหมายกำหนด<br>แให้ผู้ให้บริการไข้ข้อมูลจากการสมั<br>ข้อมูลของผู้ใข้บริการไว้เป็นความลับ<br>ชื่อบัญชีผู้ใช้งานและรหัสผ่านไว้เป็น                                                                                                    | ง<br>หริส่วนบุคคล โดยการใช้ข้อมูลของผู้อื่นไข<br>ครใช้บริการหรือลงทะเบียนผ่านช่องทาง<br>ม โดยจะไม่นำข้อมูลดังกล่าวไปเปิดเผย บ่<br>เความลับ หากปรากฏว่ามีผู้อื่นสามารถไข่              | นการสมัครใช้บริการหรือลงทะเบียนฝ <sup>้</sup> านซ่<br>ต่าง ๆ เพื่อให้ผู้ใช้บริการสามารถเข้าถึงบริ<br>ม้าไปใช้ประโยชน์ทางการค้า หรือกระทำกา<br>รังานผ่านบัญชีของผู้ใช้บริการได้ ผู้ให้บริกา                                                                                                    | ่องทางต่าง ๆ ซึ่งผู้ที่กระทำ<br>เการได้<br>ารอื่นใด นอกจากการ<br>ารจะไม่รับผิดชอบต่อความ                                                                                            |
| ແອນກາຍາແທຫນ<br>8. ຜູ້ໃຫ້ບรີກາຈຈະສ້ອงປฏิบัติ<br>ຫລອດຈານກຸງหมายที่เกี่ย<br>2550 , พระราชบัญญัติ<br>9. ผู้ໃช้บริการจะได้รับข่าวล<br>10. การแก้ไข เปลี่ยนแปลง                                                                                                    | ตามเงื่อนไขภายได้ข้อตกลงการให้<br>ข้องกับการใช้บริการทั้งที่ใช้อยู่ในเ่<br>ว่าด้วยธุรกรรมอิเล็กทรอนิกส์ พ.ศ.<br>การผ่านทางช่องทางต่าง ๆ ที่ได้แจ้ง<br>หรือปรับปรุงเงื่อนไขภายได้ข้อตกล                                                                                                    | บริการโดยเคร่งครัด รวมถึงการปฏิบัติตา<br>ปัจจุบันและที่จะเกิดขึ้นในอนาคต อาทิ ท<br>2544 เป็นต้น<br>เว้นเก่ผู้ให้บริการ<br>เง้การให้บริการนี้ ผู้ให้บริการจะแจ้งให้ผู้ใ                | มนโยบาย ประกาศ คำสั่ง ระเบียบ และขั<br>เระราชบัญญัติว่าด้วยการกระทำความผิด1<br>ขับริการทราบ ผ่านทางช่องทางต่าง ๆ ตา                                                                                                    | ้อบังคับของผู้ให้บริการ<br>ทางคอมพิวเตอร์ พ.ศ.<br>มที่เห็นสมควร                                                                                                    |
|                                                                                                    | 0 🗹 ข้าพเจ้าได้                                                                                                    | ้อ่านและยินยอมให้ผูกพันตามเงื่อนไขภา                                                                                                    | ยใต้ข้อตกลงการให้บริการนี้                                                                                                    |                                                                                                    |
|                                                                                                    | 0                                                                                                    | ยินยอม                                                                                                    | อม                                                                                                    |                                                                                                    |

 5) ปีใส่เลขที่บัตรประจำตัวประชาชนของท่าน แล้วเลือกรูปแบบการพิสูจน์ตัวตน 2 กดเลือกรูปแบบ การพิสูจน์ตัวตน "รหัสหลังบัตรประจำตัวประชาชน ความน่าเชื่อถือปานกลาง (IAL 1.3)" จากนั้น 3 คลิกปุ่ม "ยืนยัน" ดังแสดงในภาพที่ 6

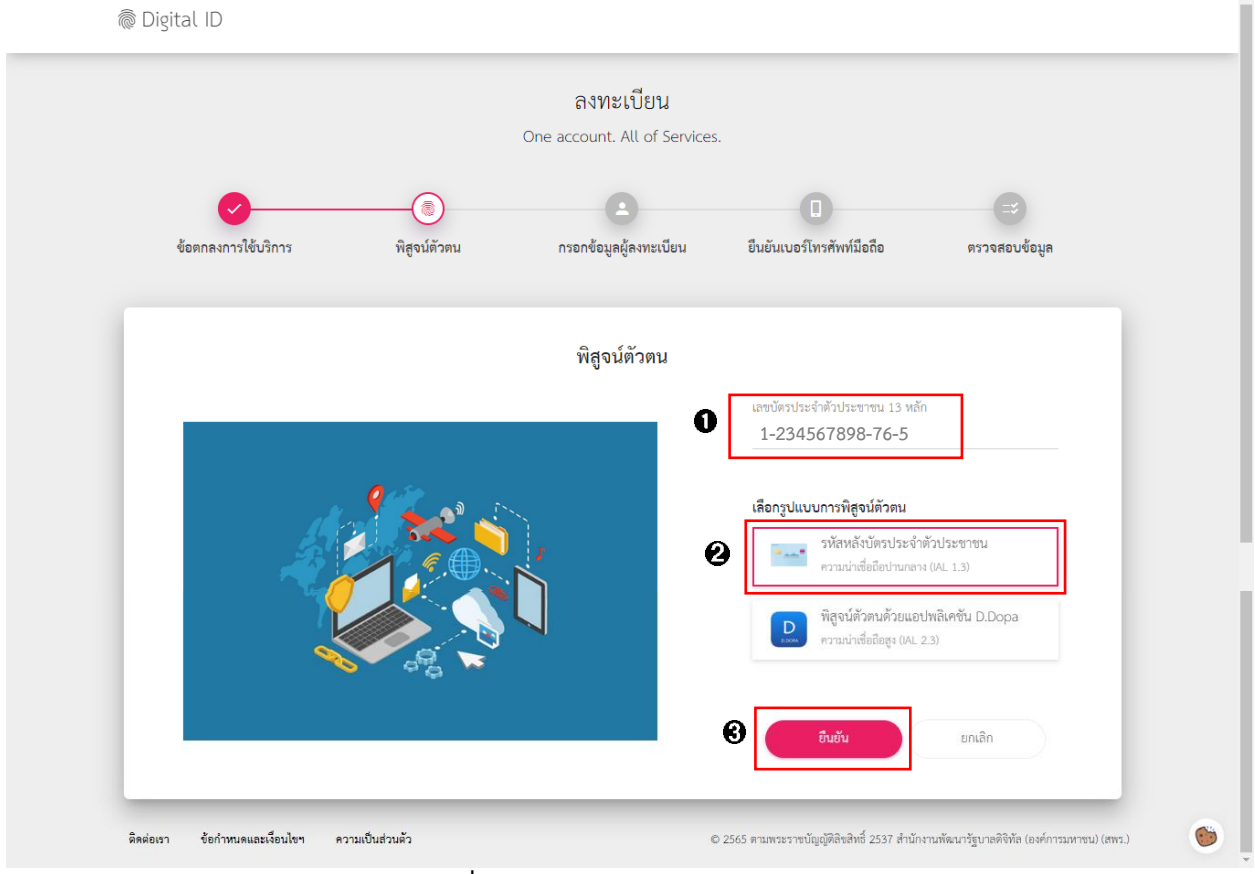

**ภาพที่ 6** หน้าเลือกรูปแบบการพิสูจน์ตัวตน

6) ปีกรอกข้อมูลส่วนบุคคล ชื่อ – นามสกุล วัน เดือน ปีเกิด และรหัสหลังบัตรประจำตัวประชาชนเพื่อ
 พิสูจน์ตัวตน จากนั้น 2คลิกปุ่ม "ยืนยัน" ดังแสดงในภาพที่ 7

| 🕅 Digital ID                                       | ลงทะเบียน<br>Ope account All of Services      |                                             |                                           |
|----------------------------------------------------|-----------------------------------------------|---------------------------------------------|-------------------------------------------|
| 💙 🛞<br>ข้อลกองการใช้บริการ พิสูงนี้มีวอบ           | (a)<br>กรอกข้อมูลผู้ลงทะเบียน                 | ยืนอันเบอร์เทรศัพท์มืออือ                   | สะวจสอบข้อมูล                             |
|                                                    | พิสูจน์ตัวตน<br>(รหัสหลังบัตรประจำตัวประชาชน) |                                             |                                           |
| และบัตรประจำสักประชาชม 13 หลัก<br>1-234567898-76-5 |                                               |                                             |                                           |
| ชื่อจริงภาษาไทย (ไม่ต้องระบุคำนำหน้าชื่อ)          | ชื่อกลางภาษาไทย (ถ้ามี)                       | นามสกุลภาษาไทย                              |                                           |
| 0 žu uleu<br>                                      | ปิเกิด<br>2565 <del>-</del>                   |                                             |                                           |
| รหัสหลังบัตรประจำตัวประชาชน*                       |                                               |                                             |                                           |
| 0                                                  | <b>ชิมอัน</b> ยาเล็ก                          |                                             |                                           |
| สิดส่วงรา ร้อกำหนดและเงื่อนไขๆ ความเป็นส่วนตัว     | c                                             | 2565 ຄານທານການບັດຜູ້ທີ່ຄືນອີທສີ່ 2537 ສຳນັກ | งานพัฒนารัฐบาลดีจิทัล (องค์การมหาขน) (สพ. |

**ภาพที่ 7** หน้าการพิสูจน์ตัวตนด้วยรหัสหลังบัตรประจำตัวประชาชน

 7) เมื่อท่านพิสูจน์ตัวตนเรียบร้อยแล้ว ระบบจะให้ท่านกรอกข้อมูลผู้ลงทะเบียน ดังนี้ **1**บัญชีผู้ใช้งาน (Username) รหัสผ่าน (Password) โดยระบุรหัสผ่าน<u>ให้ถูกต้องตามรูปแบบ</u> (ตัวอักษรภาษาอังกฤษและตัวเลข อย่างน้อย 8 ตัวอักษร) และยืนยันรหัสผ่าน (Password) จากนั้น **2**คลิกปุ่ม "ยืนยัน" ดังแสดงในภาพที่ 8

| a orginal io                                           |           | ลงทะเบียน                     |                                           |                                             |
|--------------------------------------------------------|-----------|-------------------------------|-------------------------------------------|---------------------------------------------|
|                                                        |           | One account. All of Services. |                                           |                                             |
| ชัยฉกองการใช้บริการ พิม                                | อามีสารสน | ครอกข้อมูลผู้ลงทะเบียน        | ปี<br>ขึ้นขันเบอร์โทรศัพท์มื่อถือ         | (3)<br>ตรวจสอบข้อมูล                        |
|                                                        |           | กรอกข้อมูลผู้ลงทะเบียน        |                                           |                                             |
| ชื่อจริงกาษาไทย (ไม่ต้องระบด้าน้ำหน้าชื่อ)<br>สมุ1หญิง | 0         | ชื่อกลางภาษาไทย (อ้ามี)<br>-  | นามสกุลภาษาไทย<br>นามสมมติ                |                                             |
| วันต้อนปีเภิด<br>01 ตุลาคม 2555                        | 0         |                               |                                           |                                             |
| ນັ້ນງທີ່ຢູ່ໃຫ້รານ (Usemame)                            |           |                               |                                           |                                             |
| รทัสม่าน (Password)                                    | 0         | ขึ้นขันวหัสผ่าน (Password)    | 0                                         |                                             |
|                                                        | 0         | <b>ยินอัน</b> ยกเลิก          | $\supset$                                 |                                             |
| สิตค่อเรา ชื่อกำหนดและเรื่อนไขา ความเป็นส่วนตั         | īs -      | 0.                            | 1565 คามพระราชบัญญัติสินสิทธิ์ 2537 สำนัก | งามพัฒนารัฐบาลดิจิทัล (องค์การมหาชน) (สพร.) |
| กาพที่                                                 | i a       | หน้ากรอกข้อนส                 | งผ้องทยาบียบ                              |                                             |

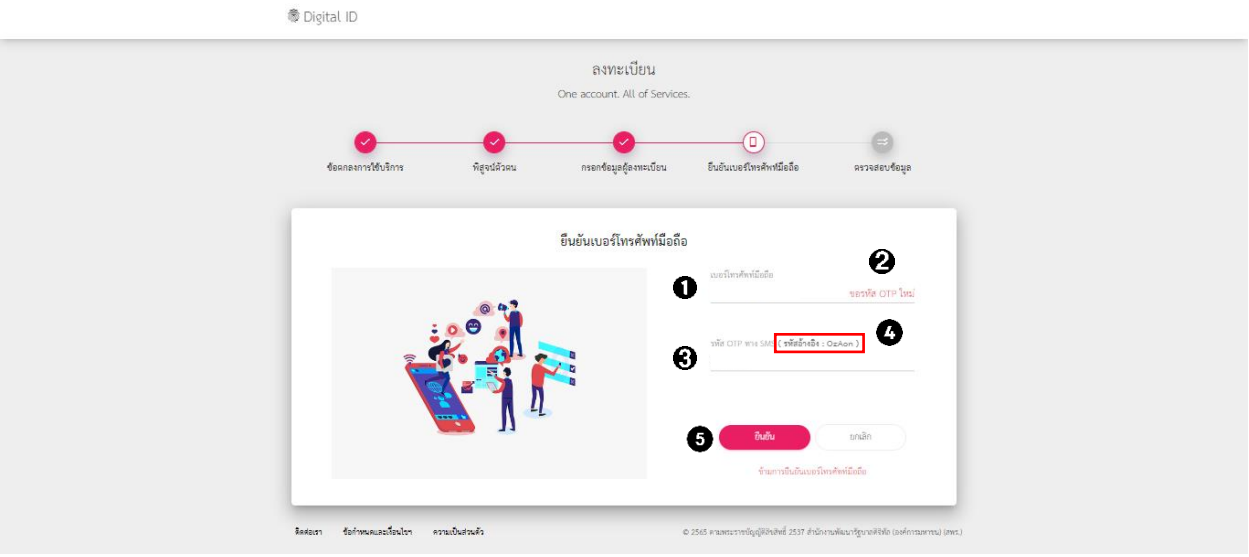

#### 8) จากนั้น ระบบจะให้ท่านยืนยันตัวตนด้วยเบอร์โทรศัพท์มือถือของท่าน ดังแสดงในภาพที่ 9

**ภาพที่ 9** หน้าภาพรวมการยืนยันตัวตนด้วยเบอร์โทรศัพท์มือถือ

โดยดำเนินการดังนี้

- • • กรอกเบอร์โทรศัพท์มือถือของท่าน ดังแสดงในภาพที่ 9

- 2ิคลิกปุ่ม "ขอรหัส OTP" จากนั้น ระบบจะส่งรหัส OTP ไปยังเบอร์โทรศัพท์มือถือของท่าน และ ระบบจะแสดงหน้าจอว่า "ระบบได้ส่งรหัส OTP ไปยังเบอร์โทรศัพท์มือถือของท่านเรียบร้อยแล้ว" ดังแสดงใน ภาพที่ 10

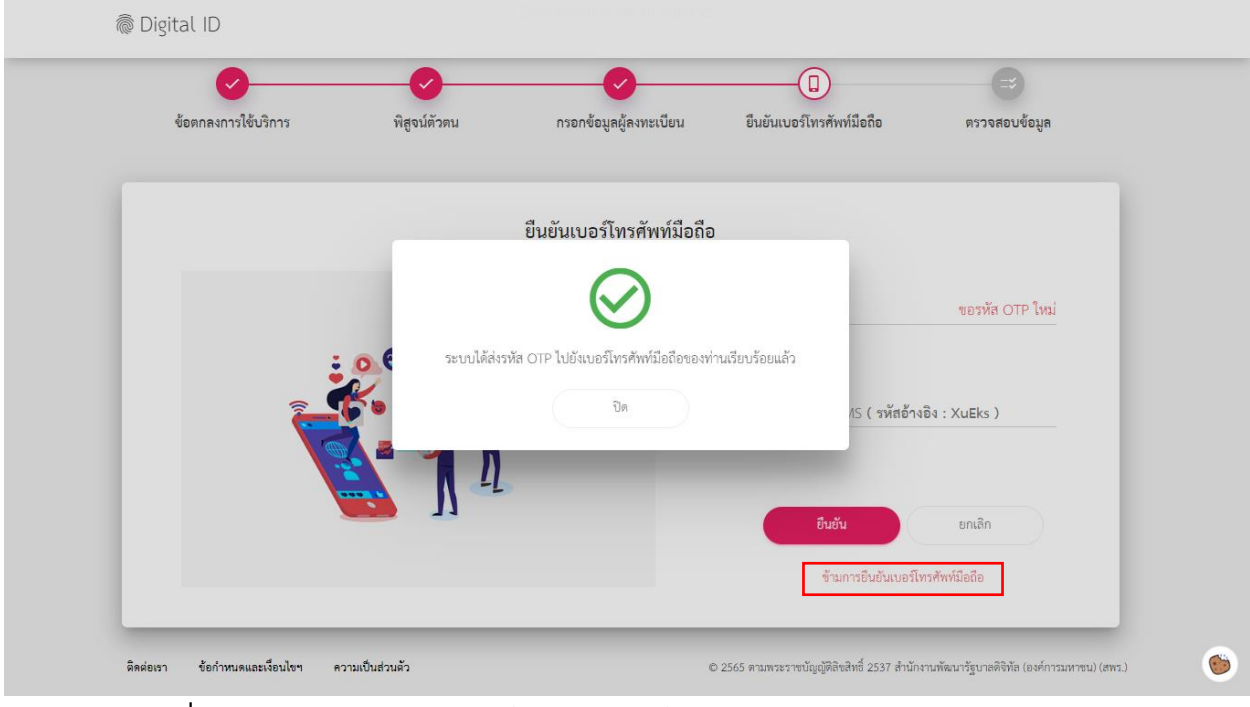

ภาพที่ 10 หน้าแสดงให้ทราบว่าระบบได้ส่งรหัส OTP ไปยังเบอร์โทรศัพท์มือถือของท่านเรียบร้อยแล้ว

- จากนั้น ให้ท่านตรวจสอบกล่องข้อความ (SMS) จากโทรศัพท์มือถือของท่าน และ **อ**ใส่รหัส OTP ที่ ได้รับทาง SMS จากโทรศัพท์มือถือของท่าน (รหัส OTP มีจำนวน 6 หลัก และใช้งานได้ภายใน 5 นาที)

 - ชิตรวจสอบ "รหัสอ้างอิง" ว่าตรงกันทั้งในระบบและในโทรศัพท์มือถือ จากนั้น 5 คลิกปุ่ม "ยืนยัน เบอร์โทรศัพท์มือถือ" ดังแสดงในภาพที่ 9

**หมายเหตุ :** หากท่านกด "ข้ามการยืนยันเบอร์โทรศัพท์มือถือ]" ดังแสดงในภาพที่ 10 ระบบจะแสดงการแจ้งเตือน ท่าน ดังแสดงในภาพที่ 11 ทั้งนี้ ท่านจะไม่สามารถเข้าระบบการดำเนินการตาม พ.ร.บ. สัตว์เพื่องาน ทางวิทยาศาสตร์ หรือ ระบบ ThailACUC ได้ ดังนั้น ท่านจะต้องทำการยืนยันเบอร์โทรศัพท์มือถือให้ ครบถ้วนก่อน ทั้งนี้ หากยังไม่ได้ยืนยันในส่วนใดส่วนหนึ่งจะแสดงปุ่มเป็นสีชมพู และให้ท่านกดเข้าไป เพื่อยืนยันตัวตนให้ครบถ้วน

| 👼 Digital ID |                                                                                                    |           |
|--------------|----------------------------------------------------------------------------------------------------|-----------|
| 000          |                                                                                                    | 0         |
| 1101         | ระบบการคำเนินการตาม พ.ร.บ. สัตว์เพื่องานทาง X<br>วิทยาศาสตร์ (ระบบ ThailACUC) ด้องการให้ท่านยืนยันข้อมูลต่อ<br>ไปนี้ก่อนเข้าใช้งาน | 1011      |
| ້            | พิธุ์<br>1. ระดับความน่าเชื่อถือ (IAL) 1.3 ยืนยันข้อมูลแล้ว<br>2. อีเมล<br>ยันชันข้อมูล                                            | ))        |
| L L O L      | (1/2)<br>กลับสู่ระบบต้นทาง                                                                                                    | 1 0 1     |
|              |                                                                                                    | 0 0 F F 0 |
| 011111       |                                                                                                    | 6         |

**ภาพที่ 11** หน้าการให้ยืนยันข้อมูลให้ครบถ้วนก่อนเข้าระบบการดำเนินการตาม พ.ร.บ. สัตว์เพื่องานทางวิทยาศาสตร์

 ระบบจะให้ท่านตรวจสอบข้อมูลตามที่ได้ลงทะเบียนไว้ โดยแสดงทั้งข้อมูลส่วนบุคคล และข้อมูล สำหรับเข้าใช้งาน ตามที่ท่านได้ลงทะเบียนไว้ หากข้อมูลถูกต้อง **1**คลิกปุ่ม "ยืนยันข้อมูล" ดังแสดงในภาพที่ 12

| 👼 Digital ID                                    |                                                       |
|-------------------------------------------------|-------------------------------------------------------|
| តិ។ប<br>One account                             | ะเบียน<br>t. All of Services.                         |
| 🥏 💛<br>ช้ออกออการใช้บริการ พิสูชนิจิวรม กรอกข้อ | ออร์ลงหะเบียน ยันยันเบอร์ไหหลังหมือธ์อ ลงวองสอบร้อยูล |
| 8530                                            | สอบข้อมูล                                             |
| ข้อมูร                                          | ส่วนบุคคล                                             |
| ซื่องรัง                                        | สมหญิง 🧔                                              |
| ชื่อกลาง                                        |                                                       |
| นามสกุล                                         | นามสมมติ 🧶                                            |
| เลขประจำทั่วประชาชน 13 หลัก                     | 1-234567898-76-5 🧑                                    |
| วันคือเป็เกิด                                   | - 01 ตุลาคม 2555 🗉 👁                                  |
| เบอร์โหรศักร์มือถือ                             | 081-555-5555 😕                                        |
| ข้อมูลสำหรั                                     | ບເຈົ້າໃອ້ການຮະບບ                                      |
| บัญซีผู้ใช้งาน (Usemame)                        | somying.n                                             |
| ประเภพผู้ให้งาน                                 | บุคคลธรรมดา                                           |
| รูปแบบการพิสูจน์ตัวคน                           | ะทัสหลังบัตรประจำตัวประชาชน                           |
| 0 boringe                                       | exân 💌 .                                              |
| <b>กาพที่ 12</b> หม้าการตราจ                    |                                                       |

**ภาพที่ 12** หน้าการตรวจสอบข้อมูลตามที่ได้ลงทะเบียน

10) ระบบแสดงผลการลงทะเบียนว่า "ระบบได้ลงทะเบียนข้อมูลของท่านเรียบร้อยแล้ว" และ ●คลิกปุ่ม
 "เข้าสู่ระบบ" ดังแสดงในภาพที่ 13

🗟 Digital ID

| ผลกา                                           | รลงทะเบียน                                                                             |
|------------------------------------------------|----------------------------------------------------------------------------------------|
|                                                | $\odot$                                                                                |
| ระบบได้ลงทะเบียนา                              | <b>้อมูลของท่านเรียบร้อยแล้ว</b>                                                       |
| 0                                              | ทักสู่ระบบ                                                                             |
| ติดต่อเรา ข้อกำหนดและเงื่อบไขฯ ความเป็นส่วนตัว | © 2565 หามพระราชบัญญัติลิขสิทธิ์ 2537 สำนักงามพัฒนารัฐบาลพิชิทัล (องค์การมหาชน) (สทร.) |

ภาพที่ 13 หน้าแสดงผลการลงทะเบียน

ระบบให้ลงชื่อเข้าใช้งานระบบการดำเนินการตาม พ.ร.บ. สัตว์เพื่องานทางวิทยาศาสตร์
 (ระบบ ThailACUC) ผ่านระบบพิสูจน์และยืนยันตัวตนทางดิจิทัล (Digital ID) โดยกรอก **1** "บัญชีผู้ใช้งาน" และ
 "รหัสผ่าน" ตามที่ได้ลงทะเบียนไว้แล้ว จากนั้น **2**คลิกปุ่ม "เข้าสู่ระบบ" ดังแสดงในภาพที่ 14

| Dieital ID                                                                                                    |                       |
|----------------------------------------------------------------------------------------------------|-----------------------|
| ลงชื่อเข้าใช้งาน<br>ระบบการคำเมินการตาม พ.ร.บ. ลัตว์เพื่องาา<br>วิทยาศาสตร์ (ระบบ ThailACUC)                                                     | ma                    |
| <ul> <li>บัญชีผู้ใช้งาน</li> <li>ระบุบัญชีผู้ใช้งาน / เลขประจำดัวประชาชน / อีน</li> <li>ระบุบัญชีผู้ใช้งาน / เลขประจำด้วประชาชน / อีน</li> </ul> | .a                    |
| มหลดหน<br>ระบุรที่สี่ผ่าน                                                                                                    |                       |
| 2 ເຈົ້າສູ່ຈະນນ                                                                                                    |                       |
| ถึมรหัสผ่าน ? <b>ลงทะ</b> เง้<br>ติดต่อเรา ข้อกำหนดและเงื่อนไขา ความเป้                                                                          | นส่วนตัว              |
| © 2565 ตามพระราชปัญปุติสินสิทธิ์ 2537 สำนักงานทัฒนารัฐบาดดิจิทั                                                                                  | (สหรัการมหาชน) (สหร.) |

ภาพที่ 14 หน้าลงชื่อเข้าใช้งาน Digital ID

12) ระบบจะให้ท่านยินยอมให้ใช้ข้อมูล (บัญชีผู้ใช้งาน ชื่อจริง นามสกุล เลขประจำตัวประชาชน สถานะการยืนยันเลขประจำตัวประชาชน อีเมล สถานะการยืนยันอีเมล เบอร์โทรศัพท์มือถือ สถานะการยืนยัน เบอร์โทรศัพท์มือถือ ระดับความน่าเชื่อถือ (IAL)) จากนั้น ●คลิก 
 จากนั้น ●คลิกปุ่ม "ยินยอม" ดังแสดงในภาพที่ 15

**ภาพที่ 15** หน้าการยินยอมให้ใช้ข้อมูล

13) ระบบจะให้ท่านยืนยันตัวตนด้วยอีเมลของท่าน โดยดำเนินการ ดังนี้ - 🛈 คลิกข้อความ "ยืนยันข้อมูล" ในข้อ 2 อีเมล ดังแสดงในภาพที่ 16

| @ Digital ID |                                                            |  |
|--------------|------------------------------------------------------------|--|
|              |                                                            |  |
|              |                                                            |  |
|              | ระบบการดำเนินการตาม พ.ร.บ. สัตว์เพื่องานทาง 🛛 🕹            |  |
|              | มายาการเหมานยนขอมูลพอ<br>ไปนี้ก่อนเข้าใช้งาน               |  |
| 1            |                                                            |  |
| 0<br>و       | รับบพธุ 1. ระดับความน่าเชื่อถือ (IAL) 1.3 ยืนยันข้อมูลแล้ว |  |
|              | 2. อีนล                                                    |  |
|              | (1/2)                                                      |  |
|              |                                                            |  |
|              | กลับสู่ระบบต้นทาง                                          |  |
|              |                                                            |  |
|              |                                                            |  |
|              |                                                            |  |
|              |                                                            |  |

**ภาพที่ 16** หน้าการเข้าสู่การยืนยันตัวตนด้วยอีเมล

- จากนั้น จะปรากฎหน้าการกรอกข้อมูลเพื่อยืนยันตัวตนด้วยอีมล ดังแสดงในภาพที่ 17

| ยืนยันอีเมล                 |                   | 0          |
|-----------------------------|-------------------|------------|
| 🚺 อีเมล                     | [                 | ขอรหัส OTP |
| <u>эйт</u> <sup>3</sup> эйт | OTP ทางอีเมล      |            |
| Ø                           | <b>ยืนชัน</b> ยกเ | ลิก        |

#### **ภาพที่ 17** หน้าการยืนยันตัวตนด้วยอีเมล

- 🛈 กรอกอีเมลของท่าน ดังแสดงในภาพที่ 17

- 2 คลิกปุ่ม "ขอรหัส OTP" จากนั้น ระบบจะส่งรหัส OTP ไปยังอีเมลของท่าน ดังแสดงในภาพที่ 17 และระบบจะแสดงหน้าจอว่า "ระบบได้ส่งรหัส OTP ไปยังอีเมลของท่านเรียบร้อยแล้ว" ดังแสดงในภาพที่ 18

| ยืนยันอีเมล                                                                              |
|------------------------------------------------------------------------------------------|
| อีเมล<br>juthadol_on@hotmail.com ขอรทัส OTP ไหม่<br>———————————————————————————————————— |
| เล<br>ระบบได้ส่งรหัส OTP ไปยังอีเมลของท่านเรียบร้อยแล้ว<br>ปิด                           |
| <br>ยินชั่น ยกเลิก                                                                       |

ภาพที่ 18 หน้าแสดงให้ทราบว่าระบบได้ส่งรหัส OTP ไปยังอีเมลของท่านเรียบร้อยแล้ว

- จากนั้น ให้ท่านตรวจสอบกล่องจดหมาย (inbox) จากอีเมลของท่าน (หากไม่พบอีเมลดังกล่าว ขอให้ท่านตรวจสอบที่ "อีเมลขยะ") ดังแสดงในภาพที่ 19

| ← [Digital ID] โปรดยืนยันอีเมล (E-Mail Verification)                                                                                          |
|----------------------------------------------------------------------------------------------------|
| no-reply@dga.or.th<br>آئا: مومد                                                                                                    |
| เรียนคุณ สมหญิง นามสมมติ (ปัญชีมู่ใช้งาน : somying.n)                                                                                         |
| อีเมลฉบับนี้ถูกส่งมาจาก ระบบพิสูจน์และยืนยันตัวตนทางดิจิทัล (Digital ID)<br>เพื่อใช้ง่าน ระบบพิสูจน์และยืนยันตัวตนทางดิจิทัล (OpenID Connect) |
| รหัส OTP สำหรับขึ้นขั้นอื่เมลของท่าน (ใช้งานได้กายใน 5 นาที)                                                                                  |
| 432979                                                                                                    |
| หากท่านมีข้อสงสัย กรุณาติดต่อเราที่ <u>contact@dga.or.th</u> หรือหมายเลขโทรศัพษ์ 02-612-6060                                                  |
| ขอบคุณครับ                                                                                                    |
| สำนักงานพัฒนารัฐบาลดิจิหัล (องค์การมหาชน)                                                                                                    |

ภาพที่ 19 หน้าอีมลของท่านที่ระบบส่งรหัส OTP เข้ามาให้

- 3ใส่รหัส OTP ที่ได้รับทางอีเมลของท่าน (รหัส OTP มีจำนวน 6 หลัก และใช้งานได้ภายใน 5 นาที) ดังแสดงในภาพที่ 17

- 4 คลิกปุ่ม "ยืนยัน" ดังแสดงในภาพที่ 17
- จะปรากฎหน้าการยืนยันตัวตนด้วยอีมลสำเร็จเรียบร้อยแล้ว ดังแสดงในภาพที่ 20
- 14) คลิกปุ่ม "กลับสู่หน้าข้อมูลส่วนบุคคล" ดังแสดงในภาพที่ 20

| ยืนยันอีเมล                       |  |
|-----------------------------------|--|
| $\bigotimes$                      |  |
| การยืนยันอีเมลสำเร็จเรียบร้อยแล้ว |  |
| กลับสู่หน้าข้อมูลส่วนบุคคล        |  |

ภาพที่ 20 หน้าการยืนยันตัวตนด้วยอีมลสำเร็จเรียบร้อยแล้ว

 - จะปรากฏหน้าแสดงรายละเอียดว่าได้ทำการยืนยันข้อมูลทั้งในส่วนของการพิสูจน์ตัวตนด้วย บัตรประจำตัวประชาชน และยืนยันตัวตนด้วยอีเมลเรียบร้อยแล้ว จากนั้น **D**คลิกปุ่ม "กลับสู่ระบบต้นทาง" ดังแสดงในภาพที่ 21

|                             | รายละเอียดข้อมูลส่วนบุคคล                                                          | \$ |
|-----------------------------|------------------------------------------------------------------------------------|----|
|                             | · · · · · · · · · · · · · · · · · · ·                                              |    |
| ข้อมูลส่วนบุคคล             | ระบบการดำเนินการตาม พ.ร.บ. สัตว์เพื่องานทาง 🛛 🗙                                    |    |
| ชื่อจริง                    | วิทยาศาสตร์ (ระบบ ThailACUC) ด้องการให้ท่านยืนขั้นข้อมูลต่อ<br>ไปนี้ก่อนเข้าใช้งาน | >  |
| ชื่อกลาง                    |                                                                                    | >  |
| นามสกุล                     | 1. ระดับความนำเชือถือ (IAL) 1.3 ยืนยันข้อมูลแล้ว<br>2. อีเนอ                       | >  |
| วันเดือนปีเกิด              | 2. сылт визиладныт /<br>(2/2)                                                      | >  |
| เลขประจำตัวประชาชน 13 ห     |                                                                                    |    |
| ที่อยู่ตามบัตรประจำตัวประชา | าสายสูงระบบความ                                                                    | >  |
| ที่อยู่ที่ดิดต่อได้         | -                                                                                  | >  |
| เบอร์โทรศัพท์               | -                                                                                  | >  |

15) จะไปยังหน้าระบบการดำเนินการตาม พ.ร.บ. สัตว์เพื่องานทางวิทยาศาสตร์ หรือ ระบบ ThailACUC จากนั้น คลิกปุ่ม "การขอรับใบอนุญาตใช้สัตว์ฯ" ดังแสดงในภาพที่ 22

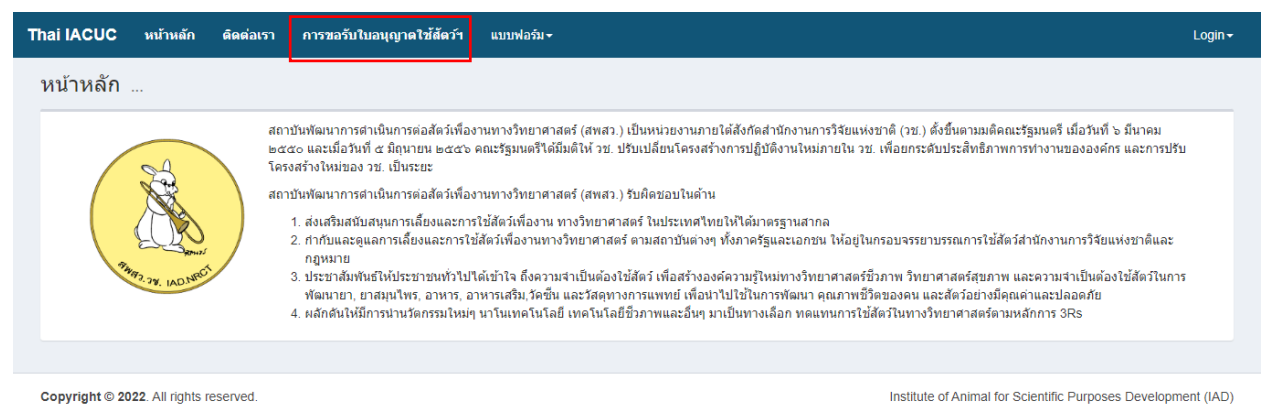

ภาพที่ 22 หน้าระบบการดำเนินการตาม พ.ร.บ. สัตว์เพื่องานทางวิทยาศาสตร์ หรือ ระบบ ThailACUC

16) จะเข้าสู่การกรอกข้อมูลลงแบบคำขอรับใบอนุญาตใช้สัตว์เพื่องานทางวิทยาศาสตร์อิเล็กทรอนิกส์ และจะปรกฎข้อมูล "ชื่อ - นามสกุล และเลขที่บัตรประจำตัวประชาชน" ตามที่ได้ลงทะเบียนไว้แล้ว ดังแสดงใน ภาพที่ 23

| DRM : ระบบขอรับใบอนุ                                                      | ญาตใช้สัตว์เพื่องานทางวิทยาศาสตร์                                                                                                    |                             |                 | « ba |
|---------------------------------------------------------------------------|----------------------------------------------------------------------------------------------------|-----------------------------|-----------------|------|
| ชื่อ                                                                      | ศำนำหน้า ชื่อ                                                                                                    |                             | นามสกุล         |      |
|                                                                           | สมหญิง                                                                                                    | 1                           | นามสมมติ        |      |
|                                                                           | Title First name                                                                                                    |                             | Last name       |      |
|                                                                           |                                                                                                    |                             |                 |      |
|                                                                           | สัญชาติ เลขที่บัตรป                                                                                                    | ไระจำตัวประชาชน             |                 |      |
|                                                                           | 1-2345                                                                                                    | 67898-76-5                  |                 |      |
|                                                                           |                                                                                                    |                             |                 |      |
| สถานที่ทำงาน                                                              | ⊖ สถาบันการศึกษา   ⊖ หน่วยงานราชการ   ⊖ รัฐร์                                                                                                    | รสาหกิจ ⊖ องค์การมหาชน      | ⊖ หน่วยงานเอกชน |      |
| ı Yıday                                                                   |                                                                                                    |                             |                 |      |
| ประเภทของสตวที่ไข่                                                        | สตวทดลอง                                                                                                    |                             |                 |      |
|                                                                           | <ul> <li>สัตว์จากธรรมชาติ</li> </ul>                                                                                                    |                             |                 |      |
|                                                                           |                                                                                                    |                             |                 |      |
| มีความประสงค์ขอรับใบ                                                      | 🔿 1. ขอรับใบอนุญาตใช้สัตว์ (ครั้งแรก)                                                                                                    |                             |                 |      |
| อนุญาตผู้ใช้สัตว์เพื่อ                                                    | <ul> <li>2. ขอรับใบแทนใบอนุญาตใช้สัตว์ เนื่องจาก</li> </ul>                                                                                                    |                             |                 |      |
|                                                                           | 🔿 3. ขอต่ออายุใบอนุญาตใช้สัตว์                                                                                                    |                             |                 |      |
|                                                                           |                                                                                                    |                             |                 |      |
| เป็นผู้ปฏิบัติกับสัตว์เพื่องาน                                            | 🗌 นักวิจัย                                                                                                    |                             |                 |      |
| ทางวิทยาศาสตร์                                                            | 🗌 นักวิทยาศาสตร์                                                                                                    |                             |                 |      |
|                                                                           | 🗌 ผู้สอน                                                                                                    |                             |                 |      |
|                                                                           | เสนอโครงการขอใช้สัตว์เพื่องานทางวิทยาศาสตร์                                                                                                    |                             |                 |      |
|                                                                           | ควบคุมการเลยงสตวเพองานทางวทยาศาสตร ปกิบัติมบ้าที่สัตวแพทย์ประจำสุถาบที่ต่าเป็นการต่ออ่                                                                                                    | น้คว้เพื่องานทางวิทยาศาสตร์ |                 |      |
|                                                                           | <ul> <li>มอนของเมลา เป็นของเป็นของเป<br/></li> </ul> | บาศาสตร์                    |                 |      |
| งลักราบประกอบการยื่นขะ                                                    | າຈັນໃນລາກາດ                                                                                                    |                             |                 |      |
| หลักฐาน                                                                   | 11 1 1 1 1 1 1 1 1 1 1 1 1 1 1 1 1 1 1                                                                                                     | แนบไฟล์                     |                 |      |
| 1. ใบรับรองแพทย์ รับรองไม่เป็นโร<br>เดือนก่อนวันขอยื่นรับใบอนุญาตใว       | รคดิตต่อร้ายแรงและไม่เป็นบุคคลริกลจริตหรือสติฟั่นเฟือน<br>ไส้ตร์เพื่องานทางริทยาศาสตร์)                                                                                                    | (ไม่เกิน 1 Choose File      | Browse          |      |
| 2. ไฟล์รูปถ่ายหน้าตรง (ตามขนาด                                            | ที่กำหนด 2 นิ้ว = 4.00 x 5.23 cm)                                                                                                    | Choose File                 | Browse          |      |
| <ul> <li>รูปถ่ายหน้าตรง ไม่สวมหมว</li> <li>พื้นหลังไม่มีลวดลาย</li> </ul> | ก ไม่สวมแว่นตา                                                                                                    |                             |                 |      |
| <ul> <li>ถ่ายไว้ไม่เกิน 6 เดือน</li> </ul>                                |                                                                                                    |                             |                 |      |
| •ขนาดไฟล์ 40-100kb ประเ                                                   | กทไฟส PNG, JPG เท่านั้น                                                                                                    |                             |                 |      |
| หมายเหตุ รูปถ่ายนี้จะนำไปใช้ในใร                                          | บอนุญาตไช้สัตว์เพื่องานทางวิทยาศาสตร์                                                                                                    |                             |                 |      |
|                                                                           |                                                                                                    |                             |                 |      |
|                                                                           |                                                                                                    |                             |                 |      |

ภาพที่ 23 หน้าระบบการดำเนินการตาม พ.ร.บ. สัตว์เพื่องานทางวิทยาศาสตร์ หรือ ระบบ ThailACUC

#### วิธีการเปลี่ยนรหัสผ่าน

#### ์ตามที่ได้ลงทะเบียน OpenID ผ่านระบบพิสูจน์และยืนยันตัวตนทางดิจิทัล (Digital ID)

 ผู้ใช้งานที่ได้ลงทะเบียน OpenID ผ่านระบบพิสูจน์และยืนยันตัวตนทางดิจิทัล (Digital ID) เรียบร้อยแล้ว หาก ประสงค์จะเปลี่ยนรหัสผ่าน จะต้องเข้ามายังระบบพิสูจน์และยืนยันตัวตนทางดิจิทัล (Digital ID) ได้ที่เว็บไซต์ https://connect.egov.go.th/Home/Index และ Oคลิกปุ่ม "เข้าสู่ระบบ" ดังแสดงในภาพที่ 1

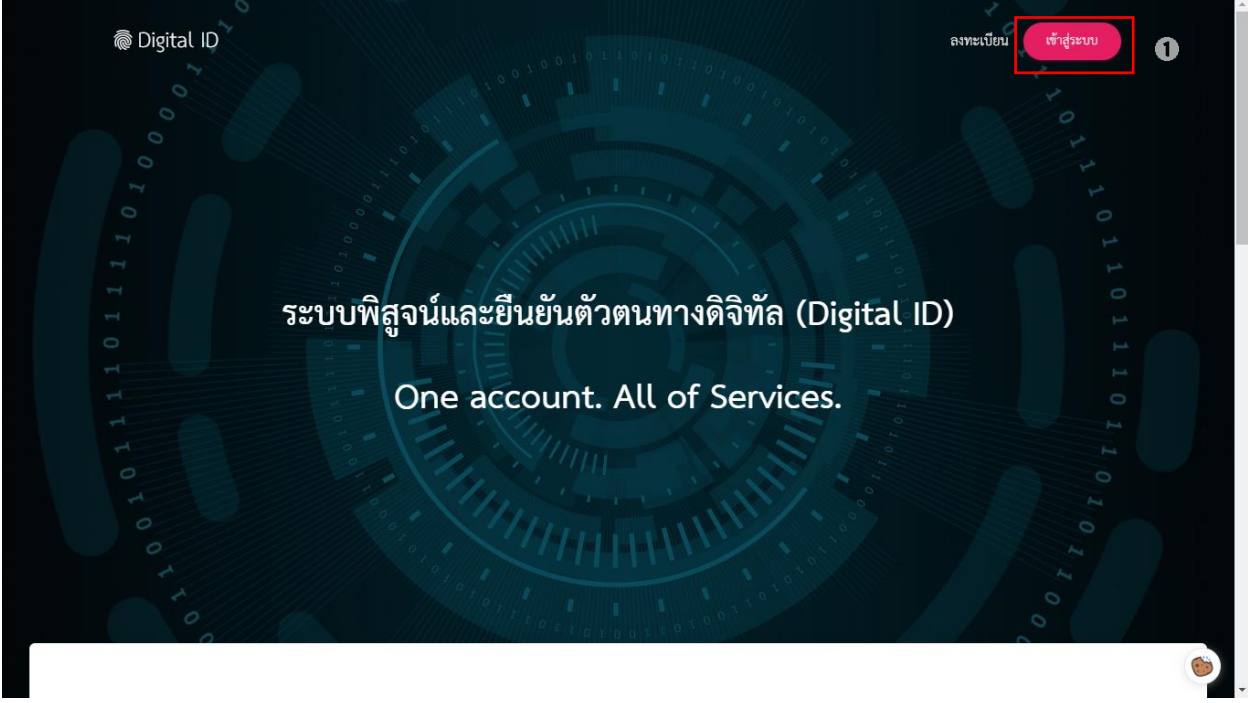

ภาพที่ 1 หน้าระบบพิสูจน์และยืนยันตัวตนทางดิจิทัล (Digital ID)

2) จากนั้น 🛈 ระบุ "ชื่อบัญชีผู้ใช้งาน" และ 🗹 "รหัสผ่าน" จากนั้น 🕄 คลิกปุ่ม "เข้าสู่ระบบ" ดังแสดงในภาพที่ 2

|                                | ि Digital ID                                                           |                         |  |
|--------------------------------|------------------------------------------------------------------------|-------------------------|--|
|                                |                                                                        |                         |  |
|                                | สงชอเขาเชงาน                                                           |                         |  |
| 0                              | บัญชีผู้ใช้งาน                                                         |                         |  |
| -                              | ระบุบญชผูเชงาน / เลขบระจาตวบระชาชน / อเมล<br>                          |                         |  |
| 0                              | รหัสผ่าน                                                               |                         |  |
| છ                              | ระบุรหัสผ่าน 💿                                                         |                         |  |
|                                |                                                                        |                         |  |
| ٩                              | เช็กสรมาย                                                              |                         |  |
| ย                              | เขายิ่งขอด                                                             |                         |  |
|                                | ยกเลิก                                                                 |                         |  |
|                                | ลืมรหัสผ่าน ? <b>ลงทะเบียน</b>                                         |                         |  |
|                                |                                                                        |                         |  |
|                                |                                                                        |                         |  |
|                                | ติดต่อเรา ข้อกำหนดและเงื่อนไขฯ ความเป็นส่วนตัว                         |                         |  |
| © 2565 ตาม                     | มพระราชบัญญัติลิขสิทธิ์ 2537 สำนักงานพัฒนารัฐบาลคิจิทัล (องค์การมหาชน) | (สพร.)                  |  |
|                                |                                                                        |                         |  |
|                                |                                                                        |                         |  |
| <b>ภาพที่ 2</b> หน้าลงชื่อเข้า | ใช้งานระบบพิสูจน์และยืนยันตัวตน                                        | ทางดิจิทัล (Digital ID) |  |

3) 🛈 คลิกที่ [] และ 🛛 เลือกเมนู "ข้อมูลส่วนบุคคล" ดังแสดงในภาพที่ 3

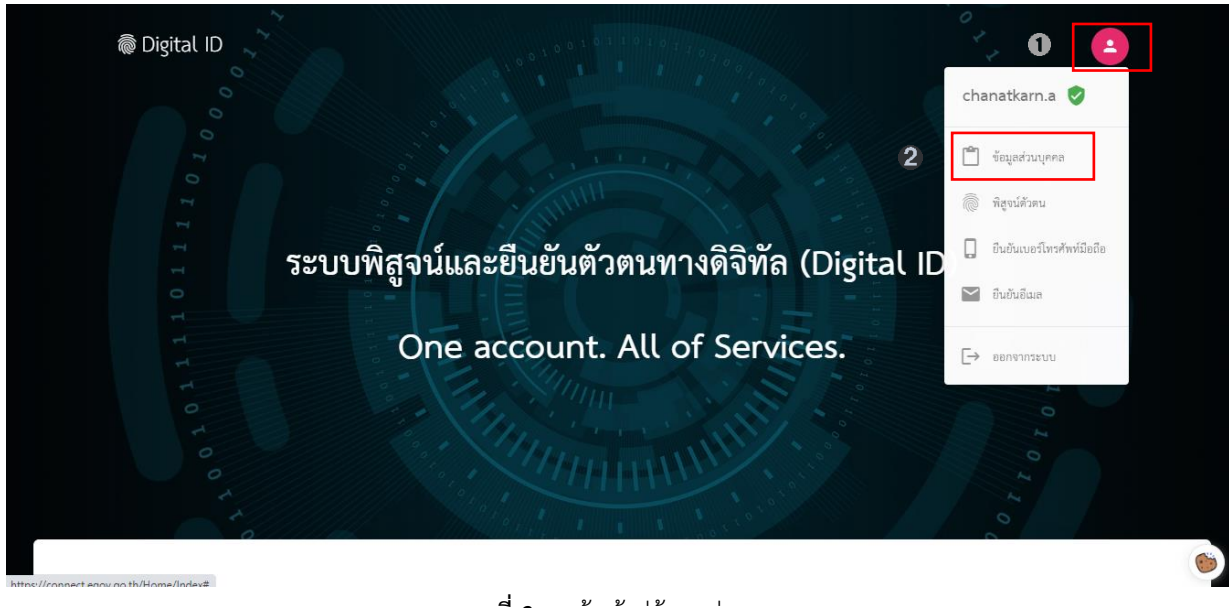

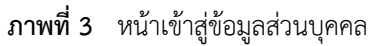

#### 4) 🛈 คลิกที่ 🌞 และ 🛛 คลิก "เปลี่ยนรหัสผ่าน" ดังแสดงในภาพที่ 4

| 🗟 Digita | l ID                                     |                           | 8                             |
|----------|------------------------------------------|---------------------------|-------------------------------|
|          |                                          | รายละเอียดข้อมูลส่วนบุคคล | 0                             |
|          | ข้อมูลส่วนบุคคล                          |                           | 🖹 จัดการการยินยอมให้ใช้ข้อมูล |
|          | ชื่อจริง                                 | สมหญิง 😻                  | 🕗 🗠 เปลี่ยนาทัสผ่าน           |
|          | ชื่อกลาง                                 | -                         | 🕅 ลบบัญชีผู้ใช้งาน            |
|          | นามสกุล                                  | นามสมมติ 😻                | >                             |
|          | วันเดือนปีเกิด                           | 01 ตุลาคม 2555 👩          | >                             |
|          | <mark>เ</mark> ลขประจำตัวประชาชน 13 หลัก | 1-234567898-76-5 🖔        |                               |
|          | ที่อยู่ตามบัตรประจำตัวประชาชน            |                           | >                             |
|          | ที่อยู่ที่ติดต่อได้                      |                           | >                             |
|          | เบอร์โทรศัพท์                            |                           | >                             |
|          | เบอร์โทรศัพท์มือถือ                      | 081-555-5555 🗇            | > 🙆                           |

**ภาพที่ 4** หน้าเข้าสู่การเปลี่ยนรหัสผ่าน

5) 🛈 ระบุ "รหัสเดิม" และ "รหัสใหม่" พร้อมทั้ง "ยืนยันรหัสผ่านใหม่" จากนั้น 🛿 คลิกปุ่ม "ยืนยัน" ดังแสดงในภาพที่ 5 8

| Ô | Digital | ID |  |
|---|---------|----|--|
|---|---------|----|--|

| <u>รทัสผ่านเดิม</u> | ٥        |
|---------------------|----------|
| •••                 | Ø        |
| ยืนยันรพัสผ่านใหม่  | <u> </u> |
|                     |          |

**ภาพที่ 5** หน้าการเปลี่ยนรหัสผ่าน

.....